## How to Upgrade LDPS\_8x to LDPS\_10x Projects

**NOTE:** LDPS\_8x and LDPS\_10x drivers are incompatable, use one verson or the other.

LDPS\_8x was typically used LS-50 Decoms for data collection and either LS-25 or LS-27 receiver/down converters. This example doesn't include either an LS-25 or LS-27, but if incluced their files will distribute automatically without requiring conversion.

For this example, I will use a modified LDPS\_8x **DEMO.PRJ**. I change **all** the involved filenames to include '**-8x**' at the end of the filename (except the **.B50** file which isn't used in LDPS\_10x) since these exact named files exist in the **LDPS\_10x** distribution. Loading the **DEMO-8x.PRJ** in LDPS\_8x yields:

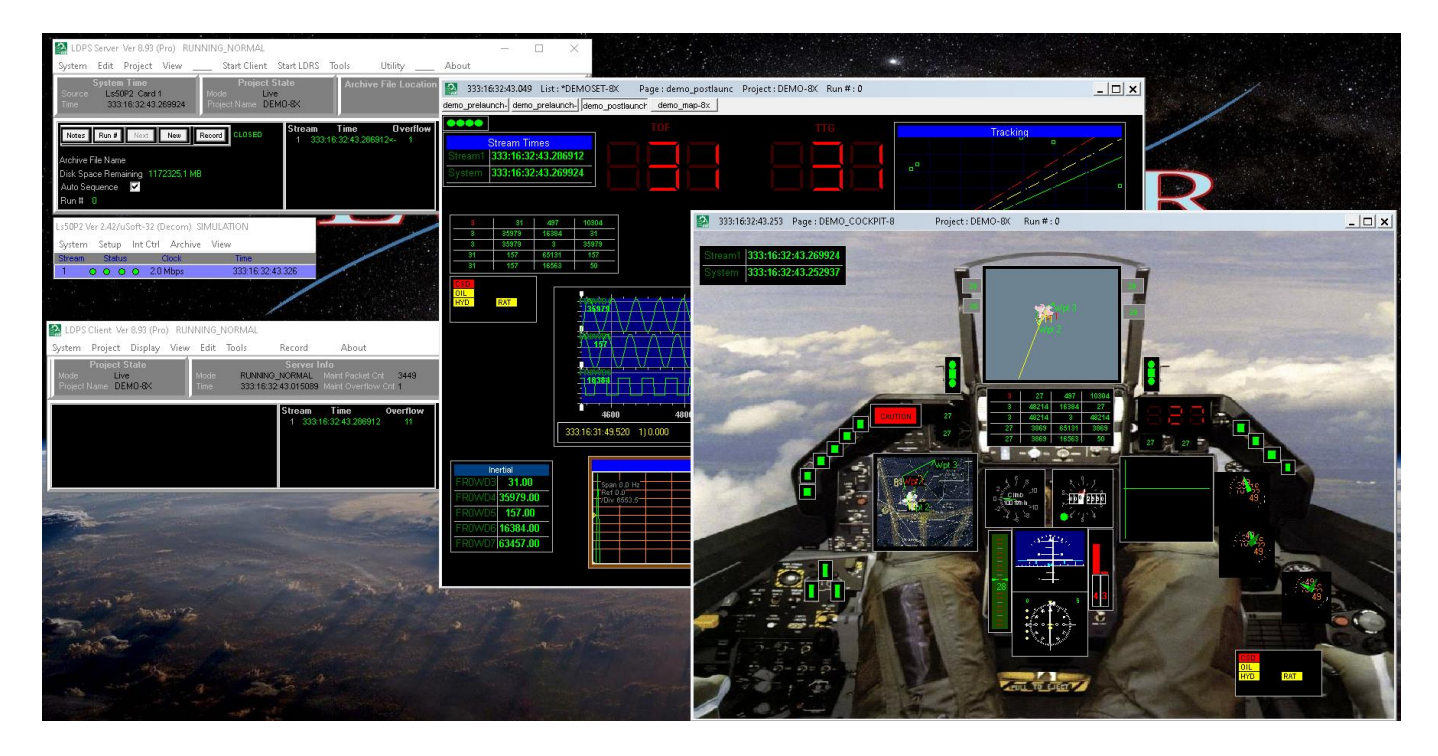

I looks exactly the same and the original LDPS\_8x **DEMO.PRJ** Project except for the filenames.

Record a few seconds (maybe 15 seconds) of archive data which results in:

Directory of C:\lumistar\Ldps\_8x\User\ArchiveData\DEMO-8X\_1233\_1638

| 11/29/2022 | 16:38      | 826       | DEMO-8X.DER                |
|------------|------------|-----------|----------------------------|
| 11/29/2022 | 16:38      | 425,230   | DEMO-8X.PBIN               |
| 11/29/2022 | 16:38      | 369,504   | DEMO-8X.PDB                |
| 11/29/2022 | 16:29      | 2,726     | DEMO-8X.PRJ                |
| 11/29/2022 | 16:38      | 16,945    | DEMO-8X_RUN_0.STAT         |
| 11/29/2022 | 16:38      | 15,121    | DEMO-8X_RUN_1.STAT         |
| 11/29/2022 | 16:38      | 3,816,233 | DEMO-8X_STREAM_1_RUN_0.ARK |
| 11/29/2022 | 16:38      | 5,121     | DEMO-8X_STREAM_1_RUN_1.ARK |
| 11/29/2022 | 16:38      | 330,988   | DEMO_SIM.B50               |
| 11/29/2022 | 16:38      | 475       | LumistarDeviceCfg.Cfg      |
|            | 10 File(s) | 4,983,    | ,169 bytes                 |

NOTE: If you are performing this procedure, your recorded directory will be DEMO-8X\_????\_????.

Copy this **DEMO-8X\_1233\_1638** archive folder to thexLDPS\_10x folder for archives.

```
C:\>xcopy C:\lumistar\Ldps_8x\User\ArchiveData\DEMO-8X_1233_1638
C:\Lumistar_R2\Ldps10x\User\ArchiveData\DEMO-8X_1233_1638\DEMO-8X_1233_1638 /s /i
C:\lumistar\Ldps_8x\User\ArchiveData\DEMO-8X_1233_1638\DEMO-8X.DER
C:\lumistar\Ldps_8x\User\ArchiveData\DEMO-8X_1233_1638\DEMO-8X.PBIN
C:\lumistar\Ldps_8x\User\ArchiveData\DEMO-8X_1233_1638\DEMO-8X.PDB
C:\lumistar\Ldps_8x\User\ArchiveData\DEMO-8X_1233_1638\DEMO-8X_RUN_0.STAT
C:\lumistar\Ldps_8x\User\ArchiveData\DEMO-8X_1233_1638\DEMO-8X_RUN_0.STAT
C:\lumistar\Ldps_8x\User\ArchiveData\DEMO-8X_1233_1638\DEMO-8X_RUN_1.STAT
C:\lumistar\Ldps_8x\User\ArchiveData\DEMO-8X_1233_1638\DEMO-8X_STREAM_1_RUN_0.ARK
C:\lumistar\Ldps_8x\User\ArchiveData\DEMO-8X_1233_1638\DEMO-8X_STREAM_1_RUN_1.ARK
C:\lumistar\Ldps_8x\User\ArchiveData\DEMO-8X_1233_1638\DEMO_SIM.B50
C:\lumistar\Ldps_8x\User\ArchiveData\DEMO-8X_1233_1638\LumistarDeviceCfg.Cfg
10 File(s) copied
```

Launch the LDPS\_10x Server:

| 🔛 LDPS S                          | erver Ver 2.176                             | (Pro)                                     |                                        |                   |         |           |       | — |      | ×   |
|-----------------------------------|---------------------------------------------|-------------------------------------------|----------------------------------------|-------------------|---------|-----------|-------|---|------|-----|
| 🗏 System                          | <u>í</u>                                    | 🕈 Project                                 | 🚈 Statu:                               | : 🗧 🗧 Editors     | 🏓 Tools | 🌼 Utility |       |   | 🕵 Ab | out |
| A/V                               | Aux TCP Au                                  | #K UDP                                    |                                        | Logs              |         |           |       |   |      |     |
| Mode<br>Time<br>Strm<br>1 333:17: | Live<br>333:17:19:0<br>Time<br>19:06.018263 | Syste<br>05.995714<br>0 √fl<br>0 <b>№</b> | em Info<br>Time Source<br>Project Name | CPU<br>NOT LOADED |         |           | LUMIS | T | A    | R   |

From the Server Banner select Tools>B50

| 11:04:24.795755 B50 to SCS Converter Ver 2.0                                                                                                    | × |  |  |  |  |  |  |  |  |
|----------------------------------------------------------------------------------------------------|---|--|--|--|--|--|--|--|--|
| Simple utility for folks with Lumistar decom setup files to convert the B50<br>file format to the LDPS_10x SCS format.<br>- Select the dirctory of interest where the B50 file(s) is.<br>- Press the Start button<br>- The information from the B50 will passed to the SCS structure and that file will be made.<br>- The B50 file will be renamed to .B50.0RG, but the contents will NOT be altered.<br>- It will also look for any PRJ files, and modify the setup files with B50 to SCS and set the<br>device types to LDPS_10x types<br>- It will also look for any PBIN files, and update the PBIN and PDB files to LDPS_10x<br>versioning |   |  |  |  |  |  |  |  |  |
| Directory C:\Lumistar_R2\Ldps10x\USERTOOLS\ Start                                                                                                    |   |  |  |  |  |  |  |  |  |
| Click the Directory Button and steer to: $\sim 2 \sim$                                                                                                    | _ |  |  |  |  |  |  |  |  |

## C:\Lumistar\_R2\Ldps10x\User\ArchiveData\DEMO-8X\_1233\_1638\ Select the B50 file, in this case: DEMO\_SIM.B50.

| 📓 Open File                                                                                                    |                |                   |                  |                | ×            |  |  |  |  |  |
|----------------------------------------------------------------------------------------------------|----------------|-------------------|------------------|----------------|--------------|--|--|--|--|--|
| Look in:                                                                                                    | DEM0-8X_12     | 33_1638           | -                | ⇔ 🗈 💣 💷 ▼      |              |  |  |  |  |  |
| 4                                                                                                    | Name           | ^                 |                  | Date modified  | Туре         |  |  |  |  |  |
| Quick access                                                                                                    | DEMO_SIM.E     | 350               | 11/29/2022 16:38 | B50 F          |              |  |  |  |  |  |
|                                                                                                    |                |                   |                  |                |              |  |  |  |  |  |
| Desktop                                                                                                    |                |                   |                  |                |              |  |  |  |  |  |
| -                                                                                                    |                |                   |                  |                |              |  |  |  |  |  |
| Libraries                                                                                                    |                |                   |                  |                |              |  |  |  |  |  |
|                                                                                                    |                |                   |                  |                |              |  |  |  |  |  |
| This PC                                                                                                    |                |                   |                  |                |              |  |  |  |  |  |
| - <b>I</b>                                                                                                    |                |                   |                  |                |              |  |  |  |  |  |
| Network                                                                                                    | _              |                   |                  |                |              |  |  |  |  |  |
|                                                                                                    | <              |                   |                  |                | ×            |  |  |  |  |  |
|                                                                                                    | File name:     | DEMO_SIM.B50      |                  | <u> </u>       | Open         |  |  |  |  |  |
|                                                                                                    | Files of type: | File Type (*.850) |                  | <b>_</b>       |              |  |  |  |  |  |
| Click the Buton.                                                                                                    |                |                   |                  |                |              |  |  |  |  |  |
| Simple utility for folks with Lumistar decom setup files to convert the B50<br>file format to the LDPS_10x SCS format.<br>- Select the dirctory of interest where the B50 file(s) is.<br>- Press the Start button<br>- The information from the B50 will passed to the SCS structure and that file will be made.<br>- The B50 file will be renamed to .B50.0RG, but the contents will NOT be altered.<br>- It will also look for any PRJ files, and modify the setup files with B50 to SCS and set the<br>device types to LDPS_10x types<br>- It will also look for any PBIN files, and update the PBIN and PDB files to LDPS_10x<br>versioning |                |                   |                  |                |              |  |  |  |  |  |
| Dire                                                                                                    | ctory C:\L     | umistar_R2\Ldps10 | )x\User\Arc      | hiveData\SIM_1 | 6_1233_1150\ |  |  |  |  |  |
|                                                                                                    |                |                   | Start            |                |              |  |  |  |  |  |
|                                                                                                    |                |                   |                  |                |              |  |  |  |  |  |

Click the Start Button. A Yellow rectangle (with text) next to the **Start** button will flash indicating the conversion was accomplished.

Click the Button to close the **B50toScs** Tool.

From the Server Banner select Utility>Archive Dir to Live Dirs.

| Archive Setup Files to Live Directories Utility                                                         |                                                                                          |  |  |  |  |  |  |
|----------------------------------------------------------------------------------------------------|------------------------------------------------------------------------------------------|--|--|--|--|--|--|
| This utility is used to copy setup files from an archive directory to your respective live directories. |                                                                                          |  |  |  |  |  |  |
| Be CAREFULL with this utility, I want.                                                                  | because it will overwrite existing files if you opt to, which may or may not be what you |  |  |  |  |  |  |
| Include PRO Files                                                                                       | No Project File Found This Directory                                                     |  |  |  |  |  |  |
|                                                                                                    | C:\Lumistar_R2\Ldps10x\USER\ARCHIVEDATA\                                                 |  |  |  |  |  |  |
| LDPS Archive Directory                                                                                  |                                                                                          |  |  |  |  |  |  |
|                                                                                                    | ,                                                                                        |  |  |  |  |  |  |
|                                                                                                    |                                                                                          |  |  |  |  |  |  |
|                                                                                                    |                                                                                          |  |  |  |  |  |  |
|                                                                                                    |                                                                                          |  |  |  |  |  |  |
|                                                                                                    |                                                                                          |  |  |  |  |  |  |
|                                                                                                    |                                                                                          |  |  |  |  |  |  |

Read the warning because it can overwrite existing files with the same name. Also, read the document found in:

## C:\Lumistar\_R2\Ldps10x\Documentation\Docs\_UserTools\ ServerUtility\_ArchiveFilesToLiveDirs.doc

Concerning the Include PRO Files C option, I don't need it for this conversion (include it if you have PRO related files in the Archive floder).

Left-click in the white TextBox, then click into the archive folder you have been working with:

|              |                |                   |   |                  |          | ×      |
|--------------|----------------|-------------------|---|------------------|----------|--------|
| Look in:     | DEMO-8X_12     | 233_1638          | • | ← 🗈 💣 💷 ▼        |          |        |
| ₹            | Name           | ^                 |   | Date modified    | Туре     |        |
| Ruick access | DEMO-8X.PF     | ચ                 |   | 11/30/2022 08:43 | PRJ File |        |
|              |                |                   |   |                  |          |        |
| Deskton      |                |                   |   |                  |          |        |
|              |                |                   |   |                  |          |        |
| Librarian    |                |                   |   |                  |          |        |
|              |                |                   |   |                  |          |        |
|              |                |                   |   |                  |          |        |
|              |                |                   |   |                  |          |        |
| <b>T</b>     |                |                   |   |                  |          |        |
| Network      |                |                   |   |                  | _        |        |
|              |                |                   |   |                  |          | ,      |
| F            | File name:     | DEMO-8X.PRJ       |   |                  |          | Open   |
| r            | Files of type: | File Type (*.PRJ) |   |                  | -        | Cancel |

~ 4 ~

| Archive Setup Files to Live Directories Utility                                                                                  | × |  |  |  |  |  |  |  |  |
|----------------------------------------------------------------------------------------------------|---|--|--|--|--|--|--|--|--|
| This utility is used to copy setup files from an archive directory to your respective live directories.                          |   |  |  |  |  |  |  |  |  |
| Be CAREFULL with this utility, because it will overwrite existing files if you opt to, which may or may not be what you<br>want. |   |  |  |  |  |  |  |  |  |
| Include PRO Files                                                                                                    |   |  |  |  |  |  |  |  |  |
| LDPS Archive Directory                                                                                                    |   |  |  |  |  |  |  |  |  |
| Project DEMD-8X Copy Files                                                                                                    |   |  |  |  |  |  |  |  |  |
|                                                                                                    | ^ |  |  |  |  |  |  |  |  |
|                                                                                                    |   |  |  |  |  |  |  |  |  |
|                                                                                                    |   |  |  |  |  |  |  |  |  |
|                                                                                                    |   |  |  |  |  |  |  |  |  |
|                                                                                                    | ~ |  |  |  |  |  |  |  |  |

Click the Copy Files Button to distribute the files to the appropriate LDPS\_10x folders.

**NOTE:** If you receive the following warning:

| File Exists                                                  | $\times$ |
|--------------------------------------------------------------|----------|
| The file LumistarDeviceCfg.Cfg already<br>exists. Overwrite? |          |
| NO                                                           |          |
| ОК                                                           |          |

It means you are about to change your Lumistar Device Configuration. If you have different Lumistar cards or no cards, you may want to reply **NO** to this option (especially if this conversion is for Playback only).

| Archive Setup Files to Live Directories Utility                                                                                                    | × |  |  |  |  |  |  |  |  |
|----------------------------------------------------------------------------------------------------|---|--|--|--|--|--|--|--|--|
| This utility is used to copy setup files from an archive directory to your respective live directories.                                                                                                    |   |  |  |  |  |  |  |  |  |
| Be CAREFULL with this utility, because it will overwrite existing files if you opt to, which may or may not be what you<br>want.                                                                                                    |   |  |  |  |  |  |  |  |  |
| Include PRD Files                                                                                                    |   |  |  |  |  |  |  |  |  |
| Project DEMO-8X Copy Files                                                                                                    |   |  |  |  |  |  |  |  |  |
| C:\Lumistar_R2\Ldps10x\USER\SERVERFILES\DDBASE\DEMO_SIM.SCS<br>C:\Lumistar_R2\Ldps10x\USER\CLIENTFILES\F0RMULAS\DEMO-8X:DER<br>C:\Lumistar_R2\Ldps10x\USER\SERVERFILES\P0BASE\DEMO-8X:PBIN<br>C:\Lumistar_R2\Ldps10x\USER\SERVERFILES\P0BASE\DEMO-8X:PDB<br>C:\Lumistar_R2\Ldps10x\USER\SERVERFILES\P0DUECT\DEMO-8X:PRJ<br>C:\Lumistar_R2\Ldps10x\USER\SERVERFILES\P0DUECT\DEMO-8X:PRJ | ^ |  |  |  |  |  |  |  |  |
| Copying project files COMPLETE                                                                                                    | * |  |  |  |  |  |  |  |  |

## Click the Button to close the Archive Setup Files to Live Directories Utility.

Now you should be able to load your converted Project, **DEMO-8x.PRJ** in the Live Mode. If you are simulating the PCM stream, you will see the PCM frame activity.

From the **LS-50P2** control:

| Ls50P2 Ver 3.31      |          |                  |      |
|----------------------|----------|------------------|------|
| System Archive       |          |                  |      |
| Stream Mf mF Bs Irig | Clock    | Time             |      |
| 1 0000               | 2.0 Mbps | 334:09:22:59.390 | SMFB |

Click the Major Frame Dump:

| MfDump V                    | /er 2.3      | LS50P2 Strea                                            | am 1    | 334: <b>0</b> 9 | 9:41:40.304                              |                         |                   |               |               |                         |                           |                      |             |                          |                            |                |      |      |      |      |      |      |      | x  |
|-----------------------------|--------------|---------------------------------------------------------|---------|-----------------|------------------------------------------|-------------------------|-------------------|---------------|---------------|-------------------------|---------------------------|----------------------|-------------|--------------------------|----------------------------|----------------|------|------|------|------|------|------|------|----|
| Hardcopy                    | Snap F       | ile                                                     |         |                 |                                          |                         |                   |               |               |                         |                           |                      |             |                          |                            |                |      |      |      |      |      |      |      |    |
| Cwl 11<br>Wpf 5<br>Num Sf 6 | 6<br>12<br>4 | Setup Info<br>Sfid Word 3<br>Sfid Msb 5<br>Sfid Start 0 | )<br>FP | 4               | Data Valid Y<br>Drdy Counter 0<br>Time 3 | ES<br><0007F<br>34:09:4 | St<br>908<br>1:40 | atus<br>.6697 | : Info<br>757 | Minor<br>Major<br>FPI R | Fr Rate<br>Fr Rate<br>ate | 244.1<br>3.8<br>61.0 | Frar<br>Re: | An<br>nes Lost<br>set An | alysis I<br>Ox80<br>alysis | nfo<br>1000030 |      |      |      |      |      |      |      |    |
| Hex                         | Paus         | e Clear                                                 |         | Hex             | Pause                                    |                         |                   |               | Flush         |                         |                           |                      | Revers      | e Bits                   | Invert                     | Bits           |      |      |      |      |      |      |      |    |
|                             |              |                                                         | ^       |                 | Time                                     | Sfl                     | d M               | F mF          | Q             | 1                       | 2                         | 3                    | 4           | 5                        | 6                          | 7              | 8    | 9    | 10   | 11   | 12   | 13   | 14   | ^  |
|                             |              |                                                         | _       | 0               | 334:09:41:40.7547                        | 16 0                    | 1                 | 1             |               | FE6B                    | 2840                      | 0000                 | 7FFF        | FFFF                     | 4000                       | 0000           | 0000 | 0009 | 40B3 | 24F3 | 404E | A4A9 | 000E |    |
|                             |              |                                                         | _       | 1               | 334:09:41:40.7588                        | 12 1                    | 1                 | 1             |               | FE6B                    | 2840                      | 0001                 | 8C8B        | FF62                     | 4000                       | 07FF           | 07FF | 0009 | 40B3 | 24F3 | 404E | A4A9 | 000E | -  |
|                             |              |                                                         | _       | 2               | 334:09:41:40.7629                        | 08 2                    | 1                 | 1             |               | FE6B                    | 2840                      | 0002                 | 98F8        | FD8A                     | 4000                       | OFFE           | OFFE | 0009 | 40B3 | 24F3 | 404E | A4A9 | 000E | -  |
| L                           |              |                                                         | _       | 3               | 334:09:41:40.7670                        | 04 3                    | 1                 | 1             |               | FE6B                    | 2840                      | 0003                 | A527        | FA7C                     | 4000                       | 17FD           | 17FD | 0009 | 40B3 | 24F3 | 404E | A4A9 | 000E |    |
| L                           |              |                                                         | _       | 4               | 334:09:41:40.7717                        | 35 4                    | 1                 | 1             |               | FE6B                    | 2840                      | 0004                 | BOFB        | F641                     | 4000                       | 1FFC           | 1FFC | 0009 | 40B3 | 24F3 | 404E | A4A9 | 000E |    |
|                             |              |                                                         | _       | 5               | 334:09:41:40.7758                        | 31 5                    | 1                 | 1             |               | FE6B                    | 2840                      | 0005                 | BC56        | F0E2                     | 4000                       | 27FB           | 27FB | 0009 | 40B3 | 24F3 | 404E | A4A9 | 000E | -  |
|                             |              |                                                         | _       | 6               | 334:09:41:40.7799                        | 27 6                    | 1                 | 1             |               | FE6B                    | 2840                      | 0006                 | C71C        | EA6D                     | 4000                       | 2FFA           | 2FFA | 0009 | 40B3 | 24F3 | 404E | A4A9 | 000E | -  |
| L                           |              |                                                         | _       | 7               | 334:09:41:40.7840                        | 23 7                    | 1                 | 1             |               | FE6B                    | 2840                      | 0007                 | D133        | E2F1                     | 4000                       | 37F9           | 37F9 | 0009 | 40B3 | 24F3 | 404E | A4A9 | 000E |    |
| L                           |              |                                                         | _       | 8               | 334:09:41:40.5168                        | 45 8                    | 1                 | 1             |               | FE6B                    | 2840                      | 0008                 | DA82        | DA82                     | 4000                       | 3FF8           | 3FF8 | 0009 | 40B3 | 24F3 | 404E | A4A9 | 000E |    |
|                             |              |                                                         | _       | 9               | 334:09:41:40.5209                        | 41 9                    | 1                 | 1             |               | FE6B                    | 2840                      | 0009                 | E2F1        | D133                     | 4000                       | 47F7           | 47F7 | 0009 | 40B3 | 24F3 | 404E | A4A9 | 000E | -  |
|                             |              |                                                         | _       | 10              | 334:09:41:40.5250                        | 37 10                   | 1                 | 1             |               | FE6B                    | 2840                      | 000A                 | EA6D        | C71C                     | 4000                       | 4FF6           | 4FF6 | 0009 | 40B3 | 24F3 | 404E | A4A9 | 000E | -  |
|                             |              |                                                         | _       | 11              | 334:09:41:40.5291                        | 33 11                   | 1                 | 1             |               | FE6B                    | 2840                      | 000B                 | F0E2        | BC56                     | 4000                       | 57F5           | 57F5 | 0009 | 40B3 | 24F3 | 404E | A4A9 | 000E |    |
|                             |              |                                                         | _       | 12              | 334:09:41:40.5338                        | 46 12                   | 1                 | 1             |               | FE6B                    | 2840                      | 0000                 | F641        | BOFB                     | 4000                       | 5FF4           | 5FF4 | 0009 | 40B3 | 24F3 | 404E | A4A9 | 000E |    |
| L                           |              |                                                         | _       | 13              | 334:09:41:40.5379                        | 42 13                   | 1                 | 1             |               | FE6B                    | 2840                      | 000D                 | FA7C        | A527                     | 4000                       | 67F3           | 67F3 | 0009 | 40B3 | 24F3 | 404E | A4A9 | 000E |    |
|                             |              |                                                         | _       | 14              | 334:09:41:40.5420                        | 38 14                   | 1                 | 1             |               | FE6B                    | 2840                      | 000E                 | FD8A        | 98F8                     | 4000                       | 6FF2           | 6FF2 | 0009 | 40B3 | 24F3 | 404E | A4A9 | 000E | -  |
|                             |              |                                                         | _       | 15              | 334:09:41:40.5461                        | 34 15                   | 1                 | 1             |               | FE6B                    | 2840                      | 000F                 | FF62        | 8C8B                     | 4000                       | 77F1           | 77F1 | 0009 | 40B3 | 24F3 | 404E | A4A9 | 000E |    |
| L                           |              |                                                         |         | 16              | 1                                        |                         |                   |               |               |                         |                           |                      | 1           |                          |                            |                |      | 1    |      |      |      | 1    |      | ×. |
| I                           |              |                                                         | ×       |                 |                                          |                         |                   |               |               |                         |                           |                      |             |                          |                            |                |      |      |      |      |      |      | 2    |    |

After closing the Live Project, you will need to copy your **Display** files from LDPS\_8x to LDPS\_10x.

Copy the LDPS\_8x DEMO-8x.PRJ display Pages and List file to the LDPS\_10x folder:

```
C:\>copy C:\lumistar\Ldps_8x\User\ClientFiles\Displays\*-8x.*
C:\Lumistar_R2\Ldps10x\User\ClientFiles\Displays\
C:\lumistar\Ldps_8x\User\ClientFiles\Displays\DemoSet-8x.DPS
C:\lumistar\Ldps_8x\User\ClientFiles\Displays\DEMO_COCKPIT-8x.DPY
C:\lumistar\Ldps_8x\User\ClientFiles\Displays\demo_map-8x.DPY
C:\lumistar\Ldps_8x\User\ClientFiles\Displays\demo_postlaunch-8x.DPY
C:\lumistar\Ldps_8x\User\ClientFiles\Displays\demo_preflight-8x.DPY
C:\lumistar\Ldps_8x\User\ClientFiles\Displays\demo_preflight-8x.DPY
C:\lumistar\Ldps_8x\User\ClientFiles\Displays\demo_preflight-8x.DPY
C:\lumistar\Ldps_8x\User\ClientFiles\Displays\demo_prelaunch-8x.DPY
6 file(s) copied.
```

Use media or a network connection if LDPS\_10x is on a different computer.

You should now be able to run the LDPS\_8x **DEMO-8x.PRJ** Project with LDPS\_10x.

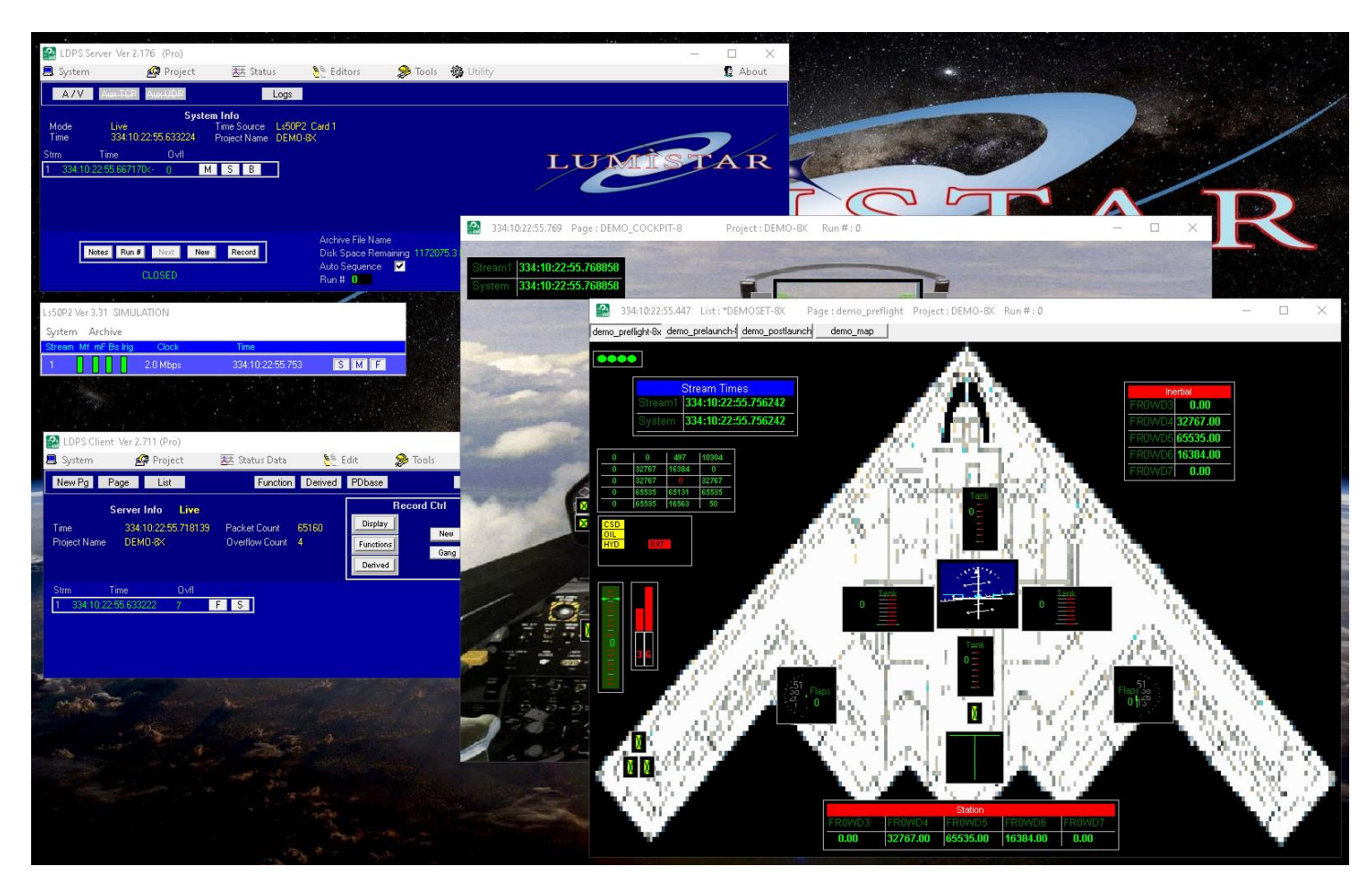

It is suggested re-saving each display page to incorporate any LDPS\_10x additional configuration information.

If some Strip Charts aren't working properly, you may need to reinstantiate them and assign the parameters and settings.